## 埔心國中國三畢業生 <免試志願選填> 八步曲

志願選塡步驟如下:請同學跟著下方紅色箭頭

① 搜尋 埔心國中 進入 110 彰化區免試入學 (彰化區高級中等學校免試

資訊系統 <u>https://chc.entry.edu.tw</u>)

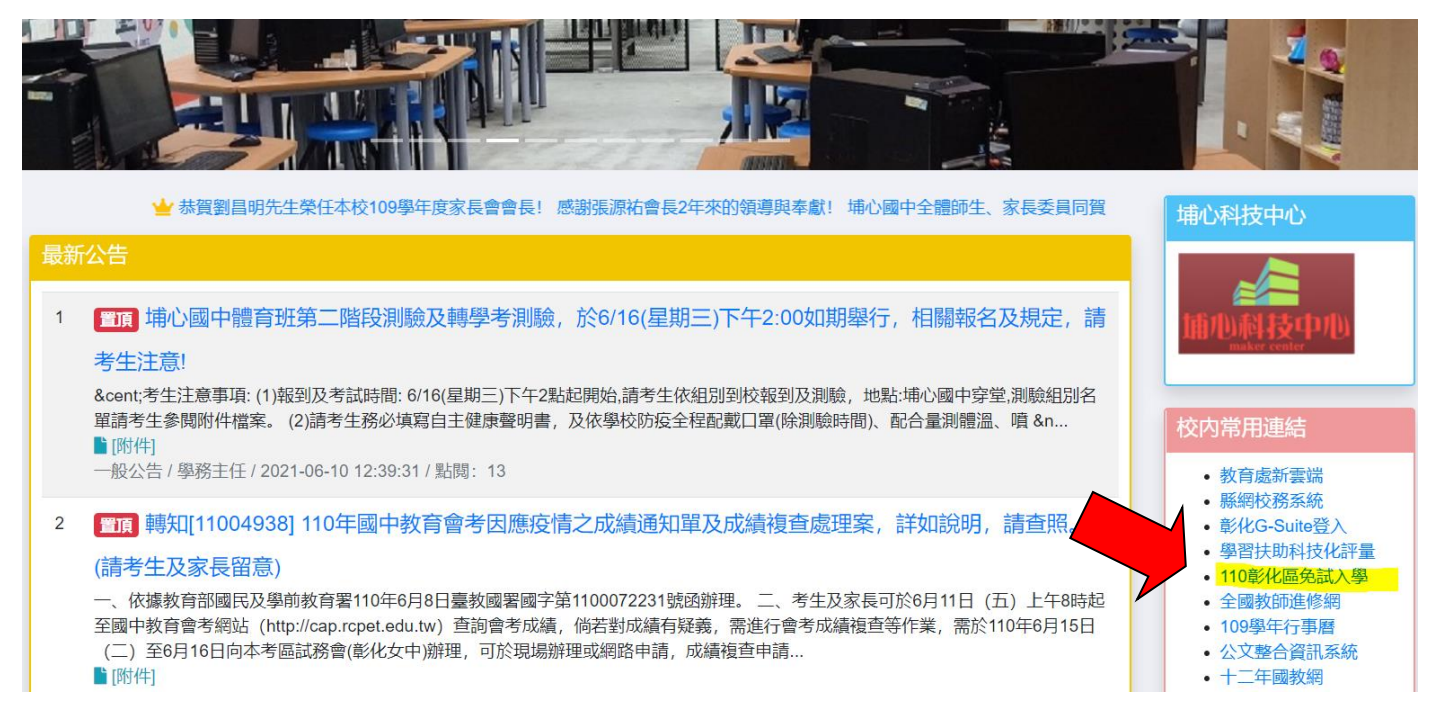

## ②點選「彰化區免試入學系統」

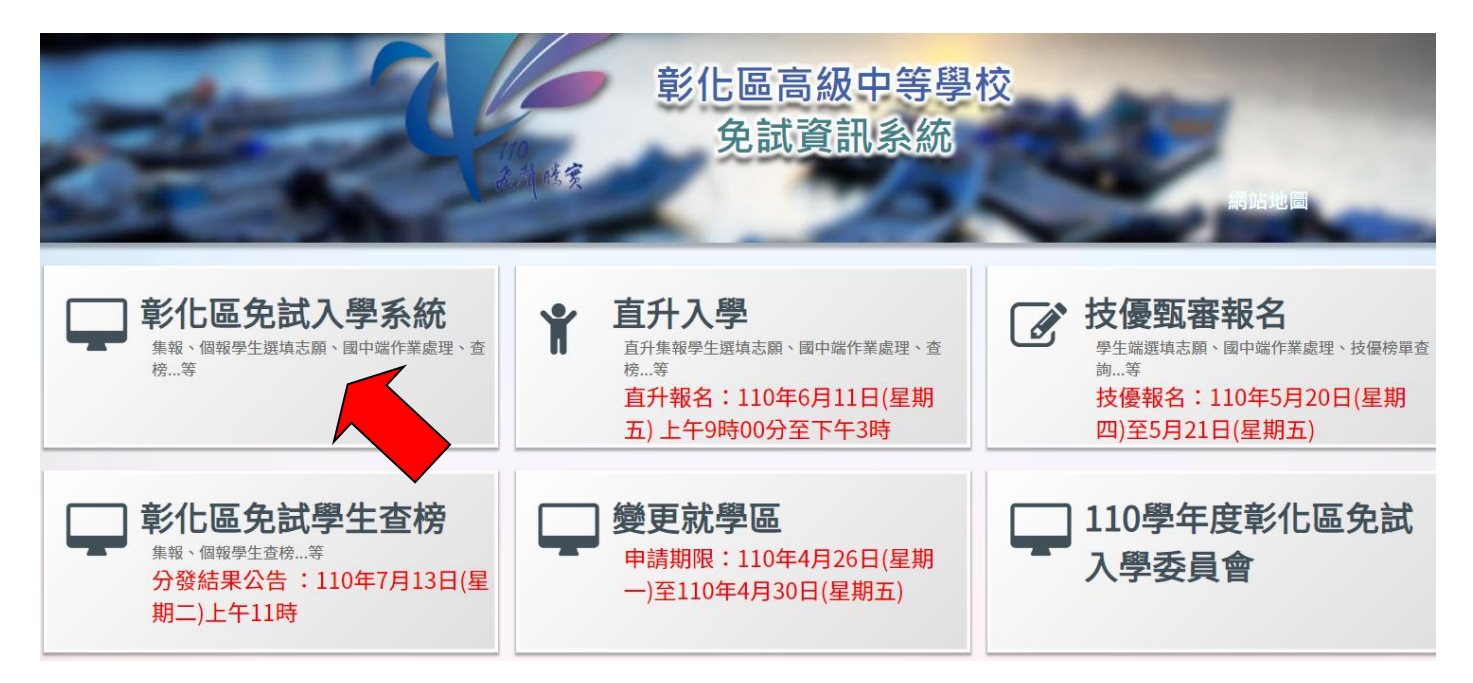

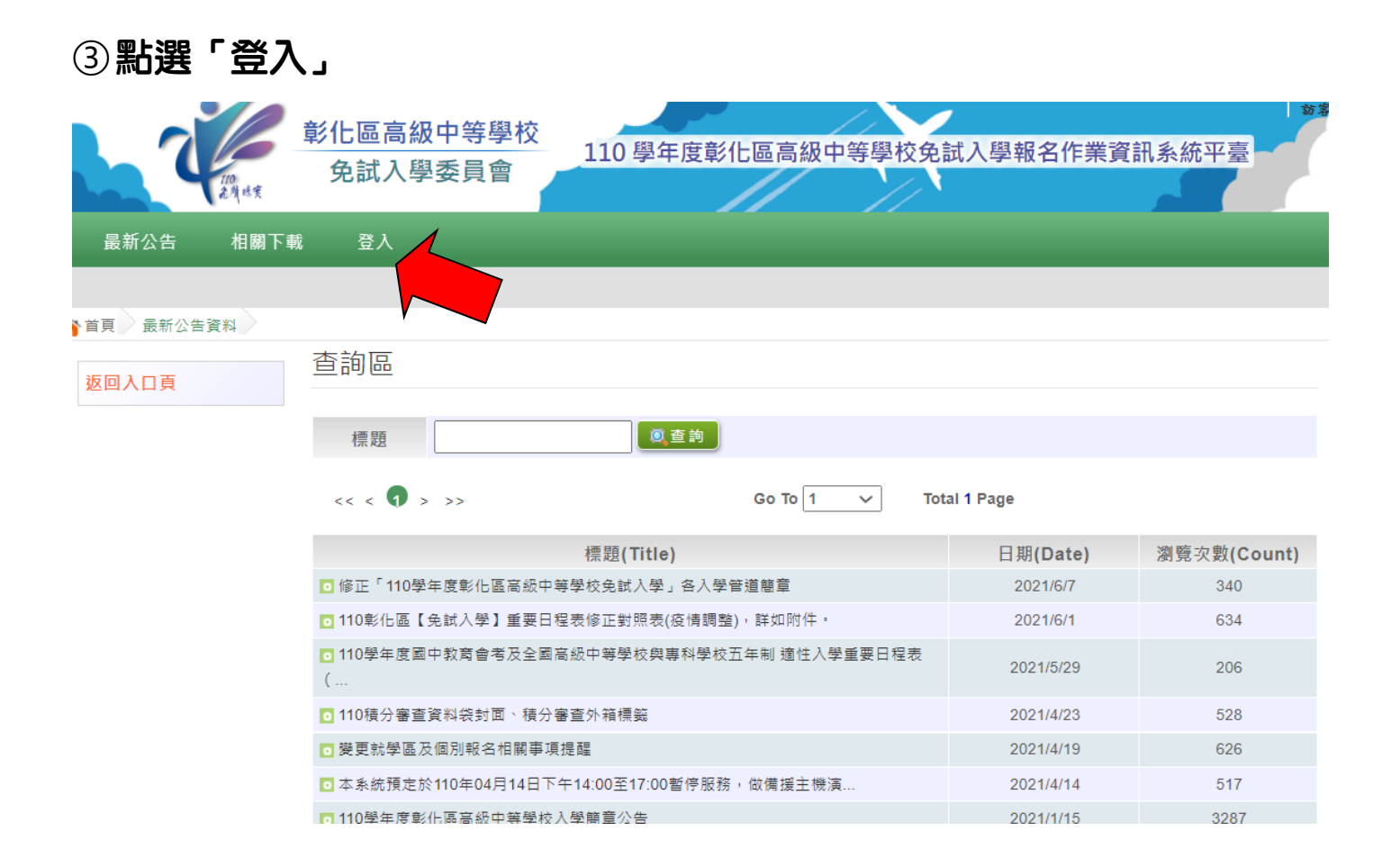

### ④進到「集體報名學生」

| <b>3</b> 第 |
|------------|
|            |
|            |
|            |
|            |
|            |
| IJ         |
| 星          |
|            |
| 分查詢        |
| 詢          |
|            |
|            |

⑤ 選擇學校:埔心國中 →

帳號:身份証字號 →

密碼: Aaaa+班級+座號 (例如:三年一班 1 號 Aaaa0101) →

#### 驗證碼 → 登入

| 章<br>(1)<br>之外止実 | 化區高級中等學校<br>免試入學委員會 | 交 110 學年度彰化區高級中等學校免討                                                                                            | 式入學報名作業資訊系統平臺<br>                                                    |
|------------------|---------------------|----------------------------------------------------------------------------------------------------|----------------------------------------------------------------------|
| 最新公告  相關下載<br>   | 登入                  |                                                                                                    |                                                                      |
| 若百 Login         |                     |                                                                                                    |                                                                      |
|                  | login               | 集報學生端                                                                                                    |                                                                      |
|                  | 學校:                 | (074520)彰化縣_彰化縣立埔心國民中學 ▼<br>※可輸入【國中名稱】查詢                                                                        |                                                                      |
|                  | 帳號:                 | ······· <b>《</b> 》<br>身分證字號                                                                                     | 國民教育十二年,適件學習展笑顏                                                      |
|                  | 密碼 :                | Aaaa0101 ●<br>預設密碼為身分證後四碼 + 出生月日四碼 共八碼<br>(ex:67890101)<br>應屆國中同學應已修改過密碼,請使用修改後<br>密碼登入,忘記密碼請洽詢原國中負責人員重<br>新設定! | 學習樂,未來看我展特色<br>優質國教十二年,適性揚才路多元<br>優質國教十二年,齊心闊步邁向前<br>邁向國教十二年,開創教育新紀元 |
|                  | 驗證碼:                | 4B1W<br>(不分大小寫)<br>登入                                                                                           |                                                                      |

(仍無法登入或忘記密碼,請洽教務處註册組)

# ⑥點選「志願選塡相關作業」進到「志願選塡(免試)」

|                                      |                                                                                                |                                                                                                  | 彩化回古物                                                                      | 四小 一 一 一 一 一 一 一 一 一 一 一 一 一 一 一 一 一 一 一   |             |         |           |              | 邱國益                   |
|--------------------------------------|------------------------------------------------------------------------------------------------|--------------------------------------------------------------------------------------------------|----------------------------------------------------------------------------|--------------------------------------------|-------------|---------|-----------|--------------|-----------------------|
|                                      | 2                                                                                              | 110                                                                                              | 撃11.□□□ 序                                                                  | 字 <sup>1X</sup> 110學年度彰<br>會               | 化區高級中等學     | 學校免試    | 入學報名作業資   | <b>[訊</b> 系約 | 統平臺                   |
|                                      |                                                                                                | 花符碼實                                                                                             |                                                                            |                                            | //          | //`     |           |              |                       |
| 瀏                                    | 覽資料                                                                                            | 志願選                                                                                              | 填相關作業 系統管法                                                                 | 理 相關下載 登出                                  |             |         |           |              |                       |
|                                      |                                                                                                | 資訊安全                                                                                             | 宣告                                                                         |                                            |             |         |           |              |                       |
| 首頁                                   | 最新公告                                                                                           | 個別序位                                                                                             | 立查詢服務                                                                      |                                            |             |         |           |              |                       |
| 最新                                   | 公告資料                                                                                           | 基本資料                                                                                             | 科與超額比序積分查詢                                                                 |                                            |             |         |           |              |                       |
| 6                                    | -<br>                                                                                          | 十四部北                                                                                             | 5/ <i>4</i> 2. <sup>5</sup> f)                                             | <b>在</b> 前                                 |             |         |           |              |                       |
| -                                    |                                                                                                | <b>芯</b> 限 迭 頃                                                                                   | 4(兄礼)                                                                      |                                            | )           |         |           |              |                       |
|                                      |                                                                                                | 查詢我的                                                                                             | 的志願資料                                                                      |                                            | Go To 1 🗸 🗸 | Total 1 | Page      |              |                       |
|                                      |                                                                                                | 列印報名                                                                                             | A表(草稿)                                                                     | 題(Title)                                   |             |         | 日期(Date)  | 瀏覽           | <sup>簪</sup> 次數(Count |
| 120                                  |                                                                                                |                                                                                                  | 修正「110學年度彰化」                                                               | 區高級中等學校免試入學」各入                             | 學管道簡章       |         | 2021/6/7  |              | 346                   |
|                                      |                                                                                                |                                                                                                  | 110彰化區【免試入學                                                                | 】重要日程表修正對照表(疫情調                            | 整),詳如附件。    |         | 2021/6/1  |              | 637                   |
| Г                                    | ΤĒ                                                                                             | T                                                                                                | <ul> <li>110學年度國中教育會<br/>(</li> </ul>                                      | 考及全國高級中等學校與專科學                             | 交五年制 適性入學重要 | 日程表     | 2021/5/29 |              | 206                   |
| ★ 首頁 志 注意事 1.本功態過 2.可透揮單 4.經確認 5.請記得 | 5.願選填<br><b>3.頁</b><br>必條校及開了<br>一<br>一<br>一<br>一<br>一<br>一<br>一<br>一<br>一<br>一<br>一<br>一<br>一 | E9』、『<br>対應學校及<br>な下の<br>に<br>取<br>の<br>の<br>の<br>の<br>の<br>の<br>の<br>の<br>の<br>の<br>の<br>の<br>の | 『Chrome 5 』版本以上。(圖<br>〔科系。<br>\」按鈕,加入志願。<br>「排序』無誤後,請按下『儲<br>話存志願』按鈕,以避免所選 | 站擊下載最新Chrome瀏覽器)<br>存志願 』按鈕儲存志願。<br>誌.願遺失。 |             |         |           |              |                       |
| 志願選                                  | 填                                                                                              |                                                                                                  |                                                                            |                                            |             |         |           |              |                       |
| 條件: 請                                | }選擇地區 ◄                                                                                        | 請選                                                                                               | 擇類別▼ 請選擇公私」                                                                | 立▼ 請選擇群組▼                                  |             |         |           |              |                       |
| 欲加入科組                                | : 請選擇                                                                                          | 學校▼                                                                                              | 請選擇科組 ◄ 插入到                                                                | 」第1項▼ 加入                                   |             |         |           |              |                       |
| 免試                                   | 0個/不限                                                                                          | 数量                                                                                               |                                                                            |                                            |             |         |           | 分數計          | 算說明                   |
|                                      |                                                                                                | (請                                                                                               | 記得每隔一段時間                                                                   | ]按下『儲存志願』                                  | 按鈕,以避免月     | 所選志願    | 遺失)       |              |                       |
|                                      |                                                                                                |                                                                                                  |                                                                            | 儲存志願                                       |             |         |           |              |                       |

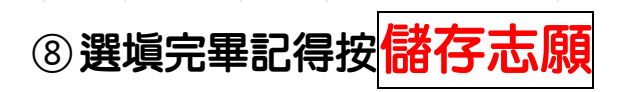